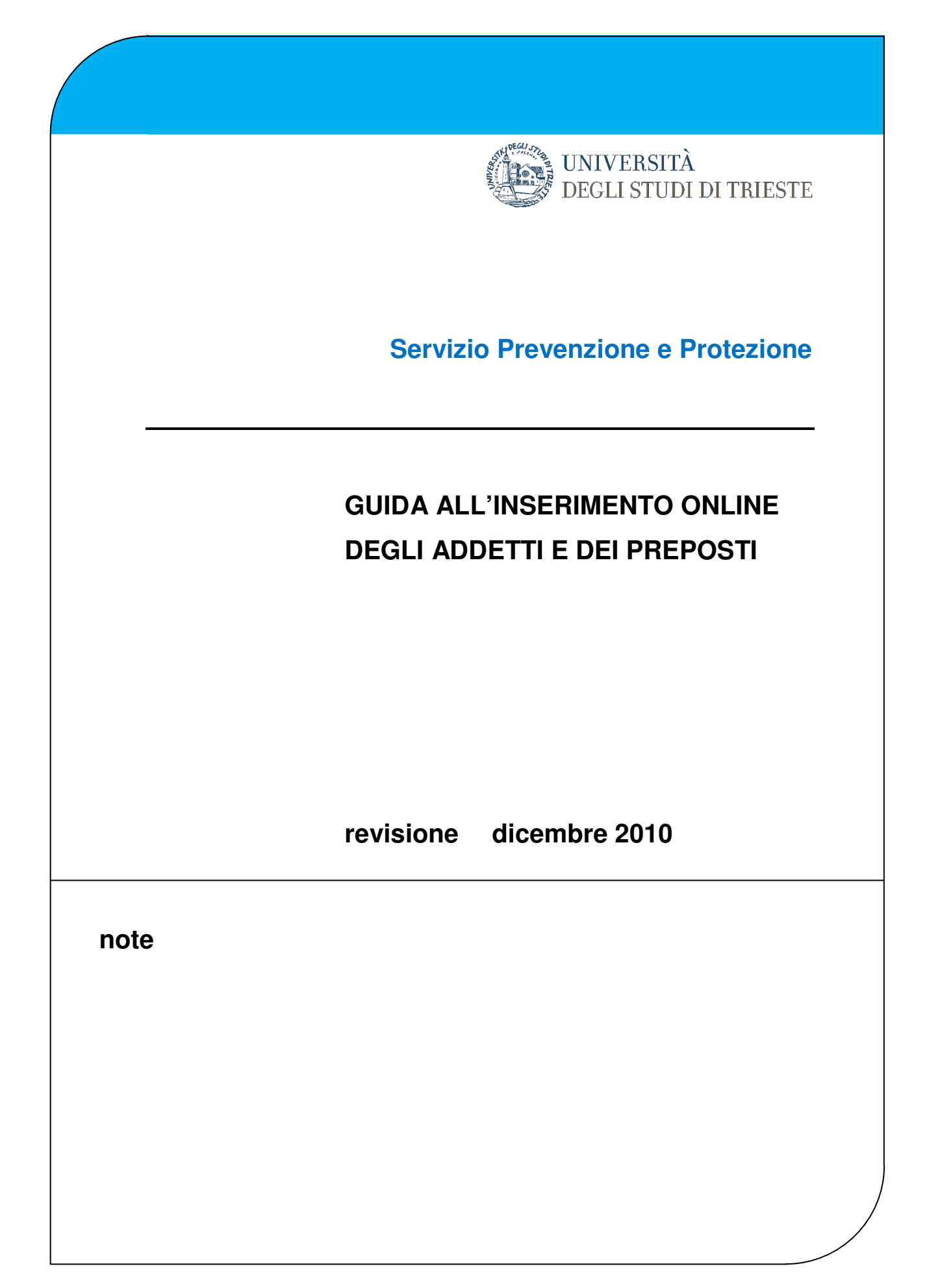

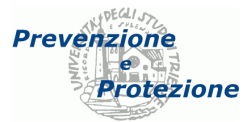

### Accesso all'applicativo

Cliccare sulla voce "Applicativo" della sezione "Sicurezza":

| UNIVERSITÀ                                                                       |                                                                                                    |                                                                                                    |                                                                                            |                                                                 |                                                                              | Cerca:                                                                                                    |
|----------------------------------------------------------------------------------|----------------------------------------------------------------------------------------------------|----------------------------------------------------------------------------------------------------|--------------------------------------------------------------------------------------------|-----------------------------------------------------------------|------------------------------------------------------------------------------|----------------------------------------------------------------------------------------------------|
| DEGLI STUDI DI TR                                                                | IESTE                                                                                                    |                                                                                                    |                                                                                            |                                                                 |                                                                              | persone 🗸 go                                                                                                |
|                                                                                  | ATENEO STUDENTI                                                                                                    | DIDATTICA                                                                                             | RICERC                                                                                     | A                                                               | IMPRESE                                                                      | <b>* INTERNATIONAL</b>                                                                                      |
|                                                                                  | Applicativi gestionali - a                                                                                                    | accesso, docum                                                                                        | Intran<br>ientazione                                                                       | et:<br>e servizio                                               | di helpdesk (Cu                                                              | istomer Tickets CIM)                                                                                        |
| home INTRANET Pagine di uso interno: Comunicazioni DA Progetti di Ateneo Ricerca | Accesso agli applicativi gestionali, ai<br>A partire dal 1 ottobre 2010 verrà attivat<br>di assistenza, di sviluppo ed evoluzione s<br>La partenza del servizio Customer Ticke<br>invitati ad effettuare le segnalazioni utiliz | siti documental<br>co il servizio di he<br>ugli applicativi ge<br>ts CIM avviene a<br>zando esclusiva | <b>i degli appli</b><br>Ipdesk, <b>Cus</b> t<br>Istionali.<br>a scaglioni e<br>Imente ques | <b>cativi e al</b><br>tomer Tick<br>gli utenti d<br>sto nuovo s | Customer Ticko<br>ets CIM, per le<br>legli applicativi s<br>strumento di com | ets CIM :<br>segnalazioni di anomalie e le richieste<br>u cui il servizio è attivo (🖋) sono<br>uunicazione. |
| Circolari e Decreti                                                              | Applicativo                                                                                                    | D                                                                                                    | ocumentazione                                                                              | Accesso 0                                                       | Customer Tickets CIN                                                         | 그 [해 도둑집] [일호종] [5                                                                                          |
| Applicativi gestionali                                                           | Contabilità - SAP                                                                                                    | rete universitaria                                                                                    | info                                                                                       |                                                                 |                                                                              |                                                                                                    |
| Coordinate bancarie                                                              | Segreteria Studenti - Esse3                                                                                                    | rete universitaria                                                                                    | info                                                                                       |                                                                 | CIM                                                                          |                                                                                                    |
| Strutture (modulistica)                                                          | Segreteria Studenti - Avvisi didattica                                                                                                    |                                                                                                    |                                                                                            | accedi                                                          |                                                                              |                                                                                                    |
| Personale                                                                        | U-GOV Sistema Governance degli Atenei                                                                                                    |                                                                                                    | info                                                                                       | accedi                                                          | СІМ                                                                          |                                                                                                    |
| Gestione Documentale / Privacy                                                   | Personale - CSA                                                                                                    | rete universitaria                                                                                    | info                                                                                       |                                                                 |                                                                              |                                                                                                    |
| Bilanci                                                                          | SID - Protocollo (amm.ne centrale)                                                                                                    | rete universitaria                                                                                    | info                                                                                       | accedi                                                          |                                                                              |                                                                                                    |
| Delibere organi                                                                  | SID - Protocollo (strutture decentrate)                                                                                                    | rete universitaria                                                                                    | info                                                                                       | accedi                                                          |                                                                              |                                                                                                    |
|                                                                                  | Gestione presenze medici specializzandi                                                                                                    | rete universitaria                                                                                    |                                                                                            | accedi                                                          |                                                                              |                                                                                                    |
| Per vigualizzare file in formato PDE:                                            | Libretto informatico (Fase sperimentale)                                                                                                    |                                                                                                    |                                                                                            | accedi                                                          |                                                                              |                                                                                                    |
| Get Acrobat                                                                      | Docenza sostitutiva (amm.ne centrale)                                                                                                    | rete universitaria                                                                                    |                                                                                            | accedi                                                          |                                                                              |                                                                                                    |
| Adobe Reader                                                                     | Docenza sostitutiva (strutture decentrate)                                                                                                    | rete universitaria                                                                                    |                                                                                            | accedi                                                          |                                                                              |                                                                                                    |
|                                                                                  | Docenza sostitutiva gestione documenti                                                                                                    | rete universitaria                                                                                    |                                                                                            | accedi                                                          |                                                                              |                                                                                                    |
|                                                                                  | Sicurezza                                                                                                    | rete universitaria                                                                                    | info                                                                                       | accedi                                                          |                                                                              |                                                                                                    |
|                                                                                  | Processi e Privacy                                                                                                    | rete universitaria                                                                                    | info                                                                                       | accedi                                                          |                                                                              |                                                                                                    |
|                                                                                  | Manaatura                                                                                                    | rete universitaria                                                                                    |                                                                                            | accadi                                                          |                                                                              |                                                                                                    |

Informazioni:
per alcune applicazioni è attivo il servizio di Customer Tickets CIM
l'accesso ad alcune applicazioni è consentito solo dalla rete intranet universitaria
le credenziali (username e password) per gli utenti registrati sono quelle della rete di Ateneo (AD) - chi ne fosse sprovvisto può rivolgersi all' Ufficio Accrediti della Divisione V - ISI

A seconda del computer e del programma che si utilizza per la navigazione, se non si è già riconosciuti dal sistema vengono richiesti username (numero di matricola, preceduto da ds\) e la relativa password:

| Connect to csi    | asrv01.ds.units.it  | ? 🛛      |
|-------------------|---------------------|----------|
| 8                 |                     |          |
| i) <i>1</i>       |                     | 11.11    |
| Connecting to csi | asrv01.ds.units.it. |          |
| User name:        | 🖸 ds\3397           | <b>×</b> |
| Password:         | 1                   |          |
|                   | Remember my passwo  | ord      |
|                   |                     |          |
|                   | OK                  | Cancel   |

In caso di problemi riguardo la password o l'account, è possibile verificarli tramite questo servizio: https://helpdesk.units.it/changepassword/index2.asp

Se invece l'account è scaduto oppure da creare, ci si può rivolgere a questo ufficio: http://www.units.it/csia/servizi/?file=orario.htm

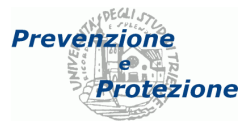

Per modificare i dati della propria struttura bisogna prima richiedere l'elenco delle strutture attive:

| Universite                           | a degli Studi di Trieste          |                              |           |      |                  |
|--------------------------------------|-----------------------------------|------------------------------|-----------|------|------------------|
| <u>G</u> estione Rischio <u>C</u> er | ca <u>R</u> eport/Statistiche     |                              |           |      |                  |
| [Sel.Strutture Attive o Cess         | ate] 🔻 [Seleziona una Strut       | tura] 🗸 Resp.St              | r:        |      |                  |
| [Sel.Strutture Attive o<br>Cessate]  | ected Record G Delete Selected Re | ecord <b>Y</b> Clear Filters |           |      |                  |
| Attive<br>Cessate                    | Funzione                          | Data Inizio                  | Data Fine | Note | Motivo<br>Rinunc |
| Fitra                                |                                   |                              |           |      |                  |
| No records to display.               | •                                 |                              |           |      |                  |

A questo punto il menù con l'elenco delle strutture è popolato e si può scegliere la **propria struttura** di riferimento:

| Università degli St                                | tudi di Trieste                                                                                                    |          |        |
|----------------------------------------------------|----------------------------------------------------------------------------------------------------|----------|--------|
| <u>G</u> estione Rischio <u>C</u> erca <u>R</u> ep | port/Statistiche                                                                                                    |          |        |
| Attive 💌                                           | A-Amministrazione e contabilita 🕶 Resp.Str:                                                                         |          |        |
| Hadd New Record / Edit Selected Reco               | <ul> <li>A-Risorse elettroniche di Ateneo</li> <li>A-SBA - Polo TSA del Servizio Bibliotecario Nazionale</li> </ul> | <u>^</u> |        |
| Matinala Communi                                   | A-Sc. di Specializzazione per l'insegnamento nella scuola secondaria                                                |          | Motivo |
| Matricola Cognome                                  | A-Scuola superiore di lingue moderne per Interpreti e Traduttori                                                    |          | Rinund |
| Fitra 🔻                                            | A-Servizi informativi                                                                                               |          |        |
|                                                    | A-Servizi per la comunicazione e la divulgazione scientifica                                                        |          |        |
| No records to display.                             | A-Servizio Industrial Liaison Office                                                                                |          |        |
|                                                    | A-Servizio Prevenzione, Protezione e Disabilita'                                                                    |          |        |
|                                                    | A-Servizio Relazioni sindacali                                                                                      |          |        |
| _                                                  | A-Servizio Segreteria di Rettorato e Direzione amministrativa                                                       |          |        |
|                                                    | A-Servizio Sportello disabili                                                                                       |          |        |
|                                                    | A-Sezione complessa Pianificazione, Controllo e Bilancio                                                            |          |        |
|                                                    | A-Sezione complessa Servizi agli Studenti e alla Didattica                                                          |          |        |
|                                                    | A-Sezione complessa Servizi Economali e Contratti                                                                   | =        |        |
|                                                    | A-Sezione Edilizia e Affari tecnici                                                                                 | _        |        |
|                                                    | A-Sezione Impianti tecnologici                                                                                      |          |        |
|                                                    | A-Sezione Infrastrutture informatiche e telematiche                                                                 |          |        |
|                                                    | A-Sezione Relazioni internazionali                                                                                  |          |        |
|                                                    | A-Sezione Ricerca e Dottorati                                                                                       | ~        |        |
|                                                    |                                                                                                    |          |        |

In caso di successo, l'utente vede gli addetti già inseriti per la propria struttura.

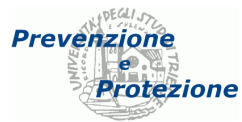

### Inserimento addetti

Entrati nell'applicativo selezionare "Add new record" [aggiungi nuovo valore] dal menù orizzontale

| Univ                     | ersità deg                              | gli Studi di Trieste       |                        |           |
|--------------------------|-----------------------------------------|----------------------------|------------------------|-----------|
| <u>G</u> estione Rischio | <u>C</u> erca                           | <u>R</u> eport/Statistiche |                        |           |
| Attive                   | -                                       | A-Servizio Prev            | enzione, Protezio 🔻    | Resp.Str: |
| +Add New Record          | ~ ~ ~ ~ ~ ~ ~ ~ ~ ~ ~ ~ ~ ~ ~ ~ ~ ~ ~ ~ | a Record 🛛 🔐 Delete Selec  | ted Record YClear Filt | ers       |

Compare una maschera con cui è possibile inserire il nuovo incarico:

| Add new Re          | ecord                      | × |
|---------------------|----------------------------|---|
| Add new Re          | cord                       |   |
| Matricola:          |                            |   |
| -                   | Seleziona un Nominativo 💌  |   |
| Funzione:           | Addetto antincendio 🔹      |   |
| Data Inizio:        |                            |   |
| Data Fine:          | 02/02/2222                 |   |
| Note:               |                            |   |
| Motivo<br>Rinuncia: | (none) 🔻                   | _ |
| Nota<br>Rinuncia:   |                            |   |
| Edificio:           | Dipartimento di Astronomia | • |
| Descr.<br>Spazio:   |                            |   |
| Tipo<br>Rischio:    | Non Definito 🔻             |   |
| Tipo<br>Ruolo:      | Effettivo 🔻                |   |
|                     | Insert Cancel              |   |

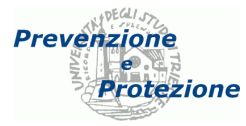

Per inserire il dipendente si digita nel secondo campo la prima lettera del suo cognome, poi si scorre la lista (giunti alla fine della lista, l'elenco viene esteso ai nominativi successivi) fino a trovare il nominativo desiderato.

| Add new Re          | cord 🗙                                         |
|---------------------|------------------------------------------------|
| Add new Red         | cord                                           |
| Matricola:          |                                                |
| -                   | 5                                              |
| <b>_</b> .          | Nominativo                                     |
| Funzione:           | Sciuto, Giacomo-014657                         |
| Data Inizio:        | Sclaunich, Magda-005370                        |
| Data Fine:          | Sclip, Giorgio-005389                          |
| Note:               | Scocchi, Giulio-0100<br>Scocchi, Giulio-014131 |
| Motivo<br>Rinuncia: |                                                |
| Nota<br>Rinuncia:   |                                                |
| Edificio:           | Dipartimento di Astronomia 🔹                   |
| Descr.<br>Spazio:   |                                                |
| Tipo<br>Rischio:    | Non Definito 🔻                                 |
| Tipo<br>Ruolo:      | Effettivo 🔻                                    |
|                     | Insert Cancel                                  |

Quando il nome viene riconosciuto viene popolato anche il campo matricola con il relativo valore.

E' importante completare anche il **campo edificio**, mediante il quale viene poi eseguita la ricerca pubblica degli addetti (vedi ultimo argomento di questa guida).

Nelle **note** si può indicare l'area di competenza dell'addetto, l'eventuale formazione ricevuta o qualsiasi altra informazione utile.

Terminata la scheda si clicca sul pulsante "Insert" [Inserisci] per **confermare**, "Cancel" [Cancella] per annullare.

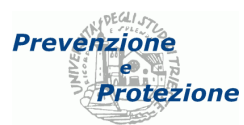

# Correzioni ed aggiornamenti

In caso di errore o necessità di **aggiornare** un dato è sufficiente selezionare la riga corrispondente e cliccare il pulsante "Edit selected record" [Modifica la riga selezionata].

| Ales                   | Università degli St           | udi di Trieste               |                  |           |      |
|------------------------|-------------------------------|------------------------------|------------------|-----------|------|
| <u>G</u> estione Risch | nio <u>C</u> erca <u>R</u> ep | ort/Statistiche              |                  |           |      |
| Attive                 | •                             | A-Servizio Prevenzione, Pro  | tezio 👻 Resp.Str | c         |      |
| HAdd New Reco          | rd 🦯 Edit Selected Reco       | ord 🐻 Delete Selected Record | Clear Filters    |           |      |
| Matricola              | Cognome                       | Inzione                      | Data Inizio      | Data Fine | Note |
|                        | Filtra 🔻                      | -                            |                  |           |      |
|                        | SCLIP                         | Addetto antincendio          | 01/01/2002       |           |      |
| -005389                | SCLIP                         | Addetto primo soccorso       | 01/01/2002       |           |      |
|                        |                               |                              |                  |           |      |

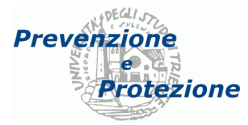

Appare la finestra per effettuare le modifiche. E' importante aggiornare anche il **campo edificio**, mediante il quale viene poi eseguita la ricerca pubblica degli addetti.

|                     | ×                                |
|---------------------|----------------------------------|
| Matricola:          | 005389                           |
| -                   |                                  |
| Funzione:           | Addetto primo soccorso 🔻         |
| Data Inizio:        | 01/01/2002                       |
| Data Fine:          |                                  |
| Note:               |                                  |
| Motivo<br>Rinuncia: | (none) 🔻                         |
| Nota                |                                  |
|                     | Edificia C1 - como controlo pulo |
| Dercr               | Edificio C7                      |
| Spazio:             | Edificio C8 (coll. C8-C9)        |
| Tipo Rischio:       | Non Definito V                   |
| Tipo Ruolo:         | Effettivo                        |
|                     | Update Cancel                    |
|                     |                                  |
|                     |                                  |

Terminata la scheda si clicca sul pulsante "Update" [Aggiorna] per **confermare**, "Cancel" [Cancella] per annullare.

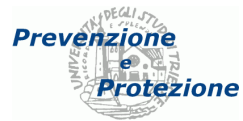

# Cancellazione

Per **rimuovere un addetto** dalla lista è sufficiente selezionare la riga corrispondente e cliccare il pulsante "Delete selected record" [Cancella la riga selezionata].

| (jez)                 | Università degli Si            | tudi di Trieste                |                   |           |      |
|-----------------------|--------------------------------|--------------------------------|-------------------|-----------|------|
| <u>G</u> estione Risc | :hio <u>C</u> erca <u>R</u> ej | port/Statistiche               |                   |           |      |
| Attive                | •                              | A-Servizio Prevenzione, F      | Protezio 👻 Resp.8 | itr:      |      |
| HAdd New Rec          | ord 🦯 Edit Selected Rec        | ord 🛛 🕢 Delete Selected Record | Clear Filters     |           |      |
| Matricola             | Cognome                        | Funzione                       | Data Inizio       | Data Fine | Note |
|                       | Filtra 🔻                       | Filtra                         |                   |           |      |
|                       | SCLIP                          | Addetto antincendio            | 01/01/2002        |           |      |
| 005389                | SCLIP                          | Addetto primo soccorso         | 01/01/2002        | _         |      |

e poi eventualmente confermare l'operazione

| Windows Internet Explorer 🔀 |
|-----------------------------|
| Delete Selected Record?     |
| OK Annulla                  |

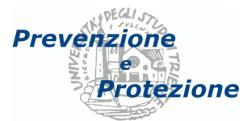

# Ordinamento e filtraggio dei dati

Se la visualizzazione e la ricerca degli addetti dovesse risultare difficoltosa, quando lo storico dei nominati è molto lungo, è possibile **filtrare l'elenco** utilizzando i menù a tendina posti accanto ai relativi titoli.

| <u>G</u> estione R | ischio <u>C</u> erca   | <u>R</u> eport/Statistiche                |                 |        |           |      |
|--------------------|------------------------|-------------------------------------------|-----------------|--------|-----------|------|
| Attive             |                        | <ul> <li>A-Servizio Prevenzion</li> </ul> | e, Protezio 🔻   | Resp.S | tr:       |      |
| HAdd New F         | Record 🦯 Edit Selected | Record 🔯 Delete Selected Rec              | ord TClear Filt | ers    |           |      |
| Matricola          | Cognome                | Funzione                                  | Data Ini        | zio 🔺  | Data Fine | Note |
|                    | Filtra 🔻               | Filtra                                    |                 |        |           |      |
|                    |                        | Filtra                                    |                 | r      | -         |      |
| 005389             | SCLIP                  | Addetto primo soco                        | orso            |        |           |      |
|                    |                        | Addetto antincendio                       |                 |        |           |      |
|                    |                        |                                           |                 |        |           |      |

Selezionare un altro filtro per annullare il primo.

Analogamente è possibile personalizzare l'ordine delle righe agendo sui titoli cliccabili.

| (Jee                 | Università degli St            | udi di Trieste              |                 |           |      |
|----------------------|--------------------------------|-----------------------------|-----------------|-----------|------|
| <u>G</u> estione Ris | chio <u>C</u> erca <u>R</u> ep | ort/Statistiche             |                 |           |      |
| Attive               | -                              | A-Servizio Prevenzione, Pro | ntezio 👻 Resp.8 | itr:      |      |
| 🕂 Add New Re         | cord 🧪 Edit Selected Reco      | rd 🐻 Delete Selected Record | Clear Filters   |           | _    |
| Matricola            | Cognome                        | Funzione                    | Data Inizio 🔺   | Pata Fine | Note |
|                      | Filtra 🔻                       | Filtra 💌                    | V               |           |      |
| 005389               | SCLIP                          | Addetto antincendio         | 01/01/2002      |           |      |
| 005389               | SCLIP                          | Addetto primo soccorso      | 01/01/2002      |           |      |
|                      |                                |                             |                 |           |      |

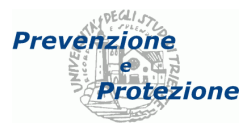

## Verifica dei dati inseriti

L'elenco degli **incarichi assegnati** è visualizzabile al pubblico tramite il link "Elenco addetti" dal sito del Servizio Prevenzione e Protezione

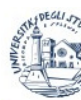

UNIVERSITÀ DEGLI STUDI DI TRIESTE

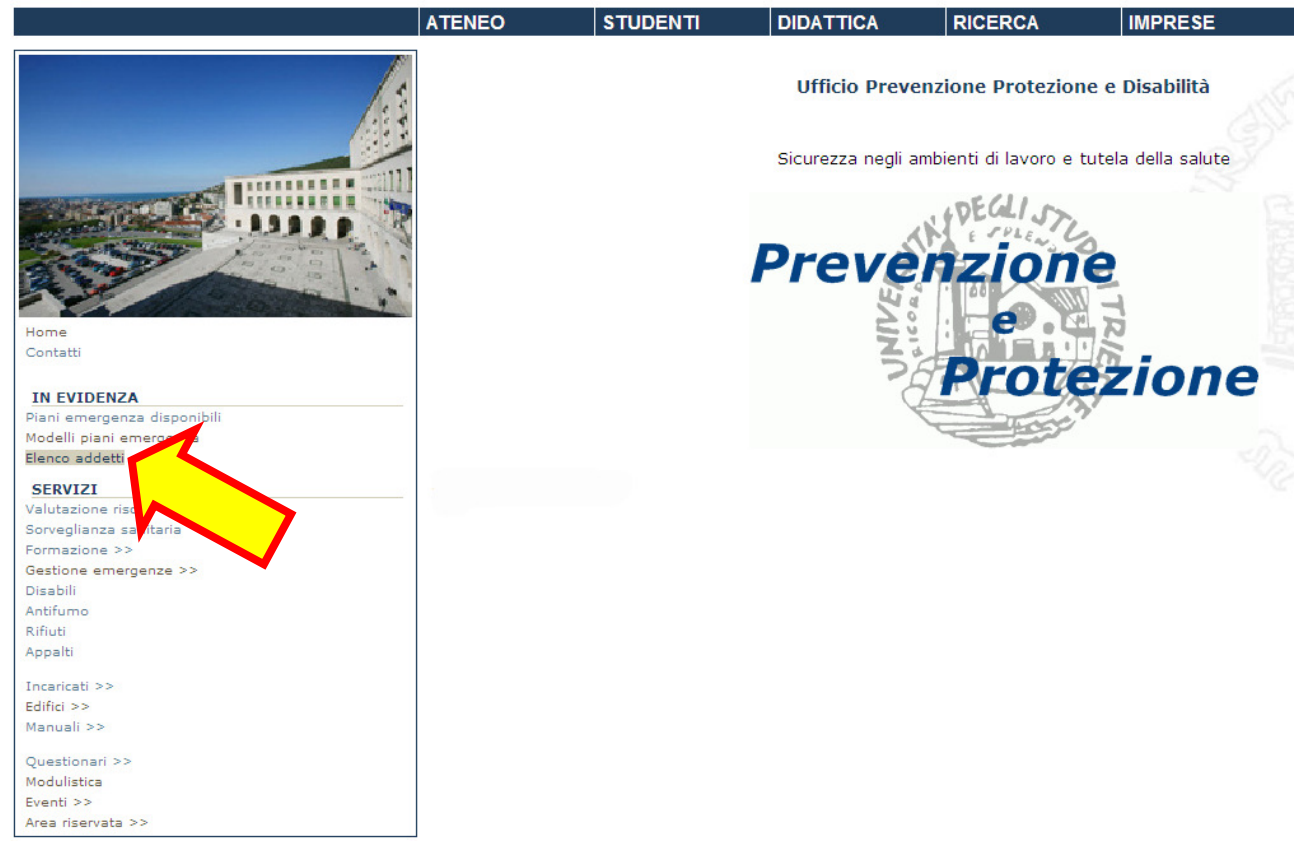

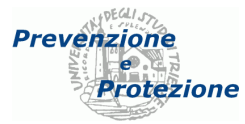

È possibile filtrare i risultati visualizzando solamente un certo tipo di addetti,

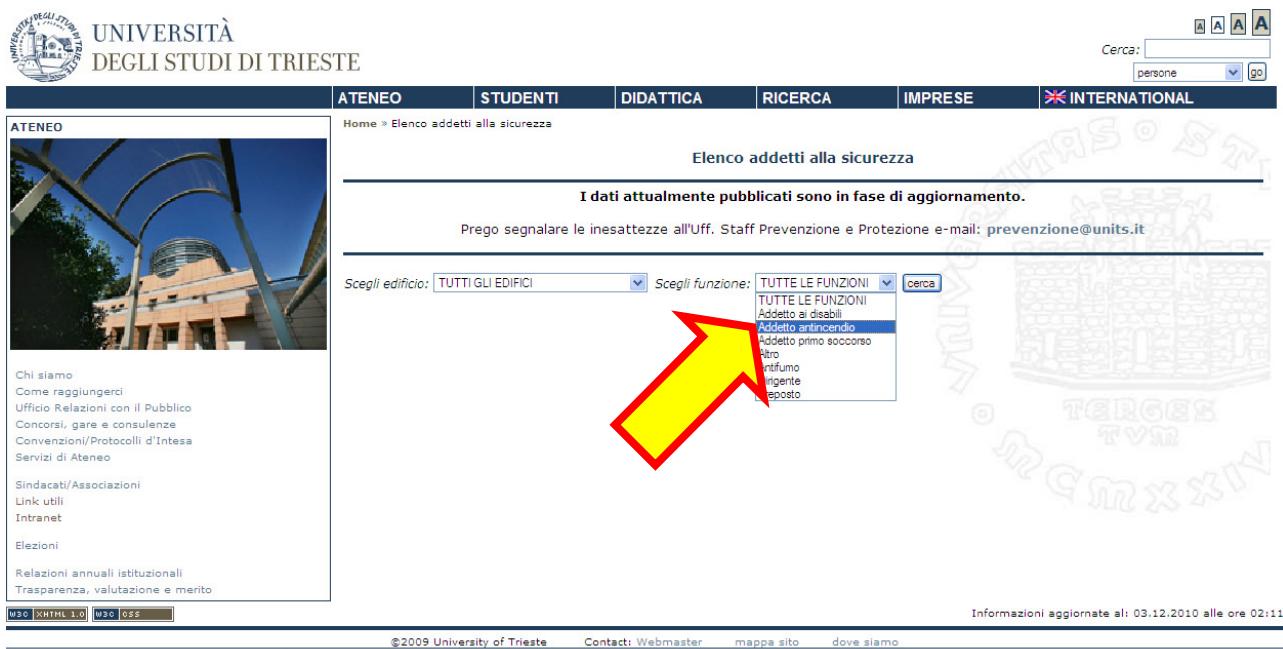

Piazzałe Europa,1 34127 Trieste, Italia - Tel. +39 040.558.7111 - P.IVA 00211830328 - C.F. 80013890324 - P.E.C.; ateneo@pec.units.it

#### o solo di un determinato edificio:

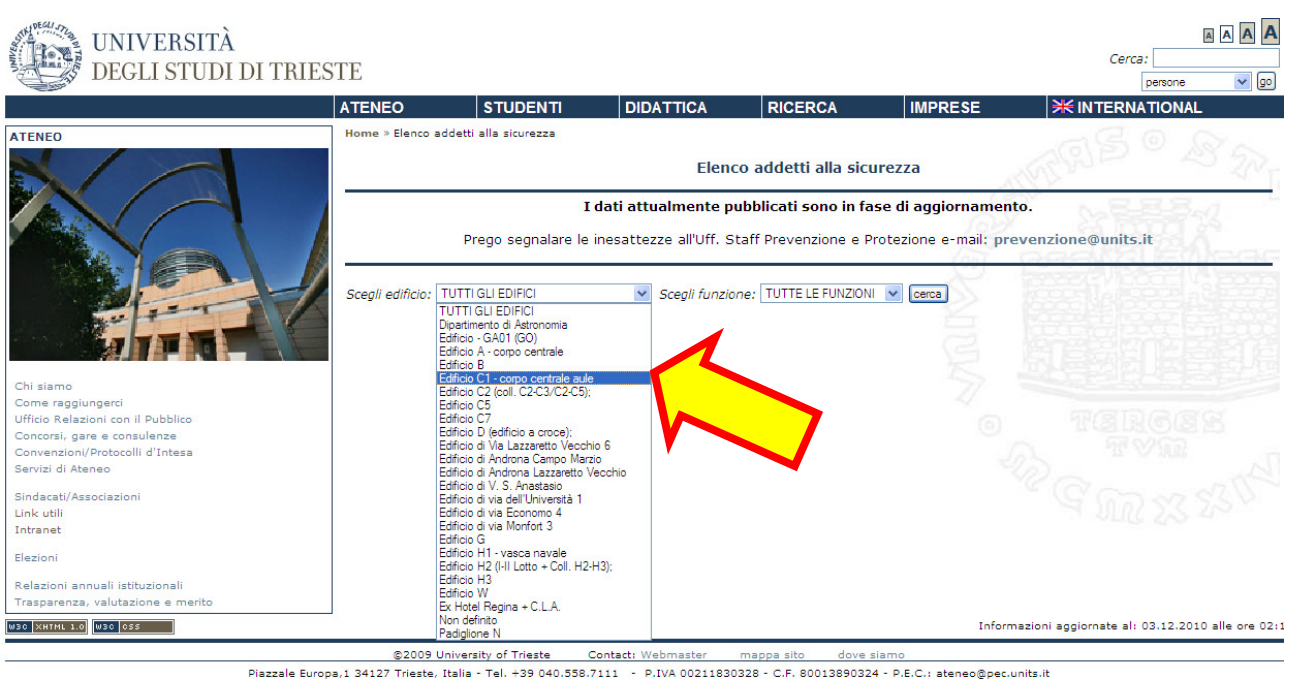

Piazzale Europa,1 34127

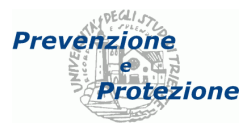

Agendo sul pulsante "Cerca" viene visualizzato l'elenco degli addetti attualmente in carica. Cliccando sul nominativo è possibile visualizzare la scheda anagrafica del dipendente, con i suoi riferimenti telefonici.

| TENEO                                                 |                      | STUDENTI              | DIDATTICA                | RICERCA                    | IMPRESE       | <b>₩</b> INTERN | ATIONAI |
|-------------------------------------------------------|----------------------|-----------------------|--------------------------|----------------------------|---------------|-----------------|---------|
| IENEO                                                 | Home » Elenco ad     | detti alla sicurez    | za                       |                            |               |                 |         |
| AL AL                                                 |                      |                       | Elenco ad                | detti alla sicurezz        | za            | 8.8.8.          |         |
| - ACT AND                                             |                      | I dati at             | tualmente pubbli         | cati sono in fase di       | aggiorname    | nto.            |         |
| A LABOR                                               | P                    | rego segnalar         | e le inesattezze al      | ll'Uff. Staff Prevenzio    | one e Protezi | one e-mail:     |         |
|                                                       |                      |                       | preve                    | enzione@units.it           |               |                 |         |
|                                                       |                      |                       |                          | × .                        | CALLE         |                 |         |
| i siamo                                               | Scegli il tipo di st | ruttura: Ufficio      | di Staff 🛛 💌 Scegi       | li il tipo di funzione:    | TUTTE         |                 |         |
| ome raggiungerci                                      |                      |                       |                          |                            |               |                 |         |
| ficio Relazioni con il Pubblico                       |                      |                       |                          |                            |               |                 |         |
| oncorsi, gare e consulenze                            | Organizzato p        | er<br>ura: Ufficio di | Staff SS Tutto           | la Eurziani                |               |                 |         |
| ervizi di Ateneo                                      | >>npo strutt         | ura: unicio di        | Stall >> Tutte           | le Funzioni                |               |                 |         |
| ndacati/Associazioni                                  | Cognome e nom        | e Struttura           |                          | Funzione                   | Spazi         | o competenza    |         |
|                                                       | -                    |                       |                          |                            | 2             | 1212 Str 1829   |         |
| nk utili                                              | Sclin Ciorgio        | Uff. Prev             | venzione, Protezio<br>a' | ne e Addetto<br>antinceno  | lio IV pia    | ano ed. C1      |         |
| nk utili<br>tranet                                    | Scrip Glorgio        | Solut.                |                          |                            |               | 00000           | 24      |
| nk utili<br>tranet<br>ezioni                          |                      |                       |                          |                            |               |                 |         |
| nk utili<br>tranet<br>ezioni                          | Sclip Giorgio        | - Sulle               | lione, Protezio          | ne e Addetto p<br>soccorso | orimo IV pia  | ano ed. C1      |         |
| nk utili<br>tranet<br>szioni<br>perazione Trasparenza | Sclip Giorgio        |                       | ione, Protezio           | ne e Addetto ;<br>soccorso | orimo IV pia  | ano ed. C1      |         |

Piazzale Europa,1 34127 Trieste, Italia - Tel. +39 040.558.7111 - cod.fisc. 80013890324 - P.E.C.: ateneo@pec.units.it

Le modifiche apportate nell'applicativo gestionale diventano pubbliche dal giorno seguente.